# ×ID

# xIDアプリ登録手順書

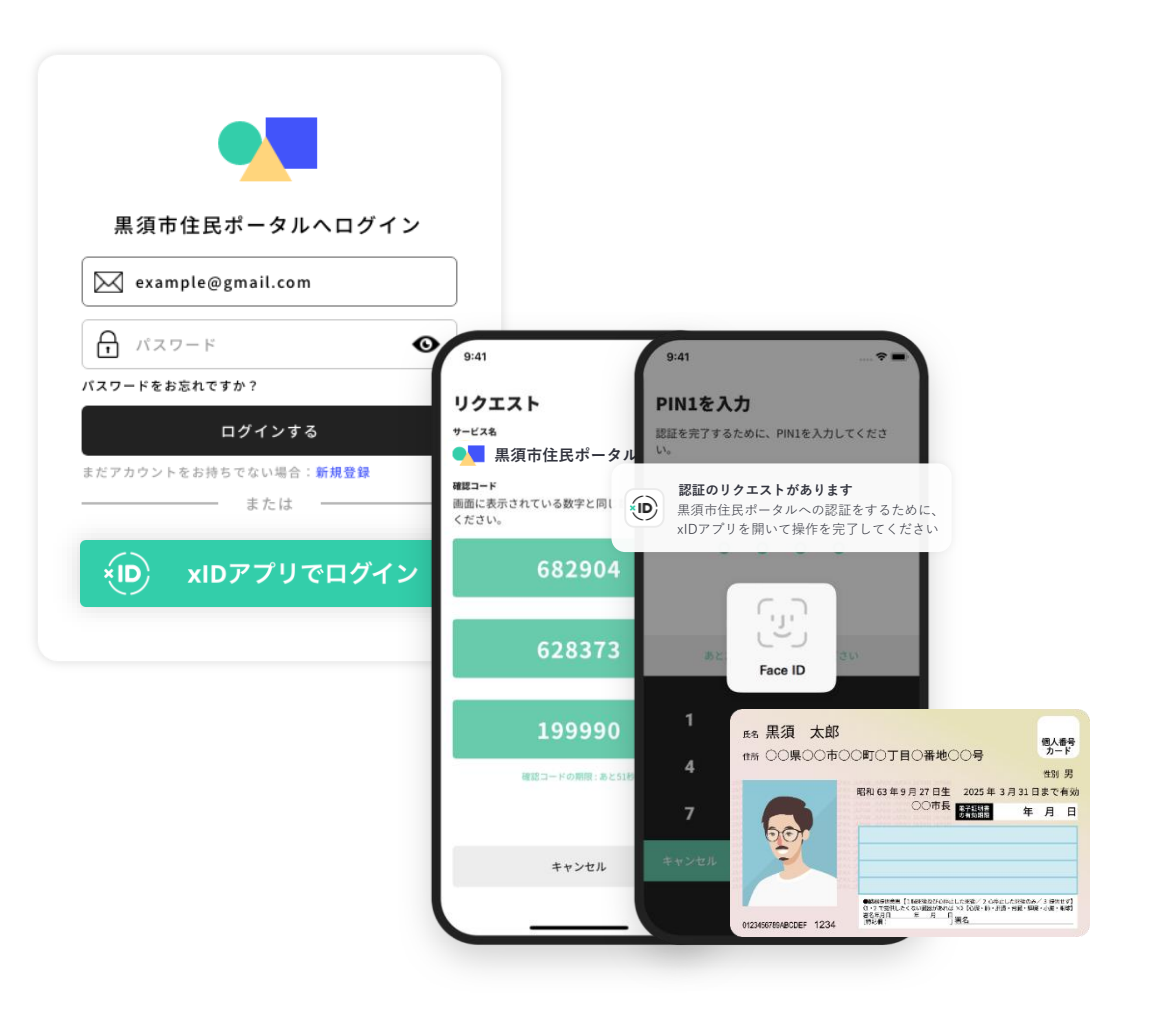

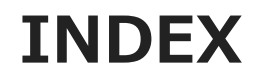

 CHAPTER 01
 xIDアプリ登録の事前準備
 P. 02

 CHAPTER 02
 xIDアカウントの作成
 P. 04

 CHAPTER 03
 デジタル郵便受けの設定
 P. 24

## xIDアプリ登録の事前準備

×ID

Copyright ©2024 xID Inc. All Rights Reserved.

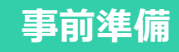

スマートフォン マイナンバーカード 署名用電子証明書の メールアドレス 暗証番号

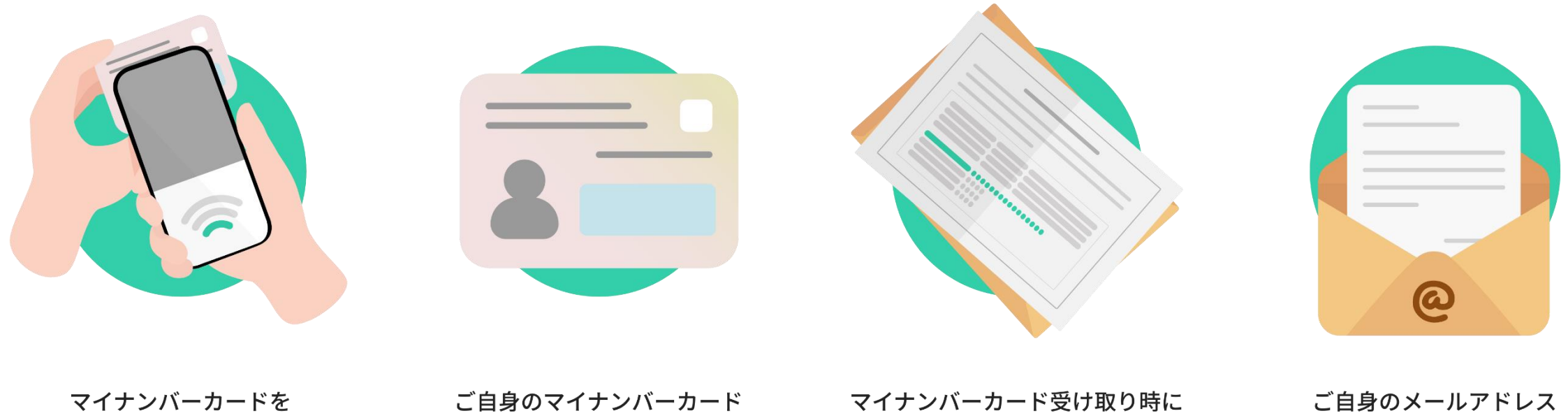

マイナンバーカードを 読み取り可能なスマートフォン

マイナンバーカード受け取り時に 設定した6~16桁の暗証番号

ご自身のメールアドレス ※ドコモやau、ソフトバンク等のキャリアメー ルは推奨していません。

### xIDアカウントの作成 - SmartPOST管理画面にログインするための設定-

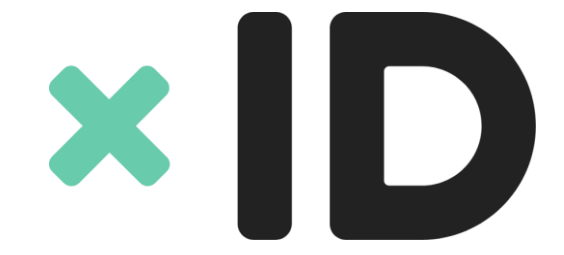

Copyright ©2024 xID Inc. All Rights Reserved.

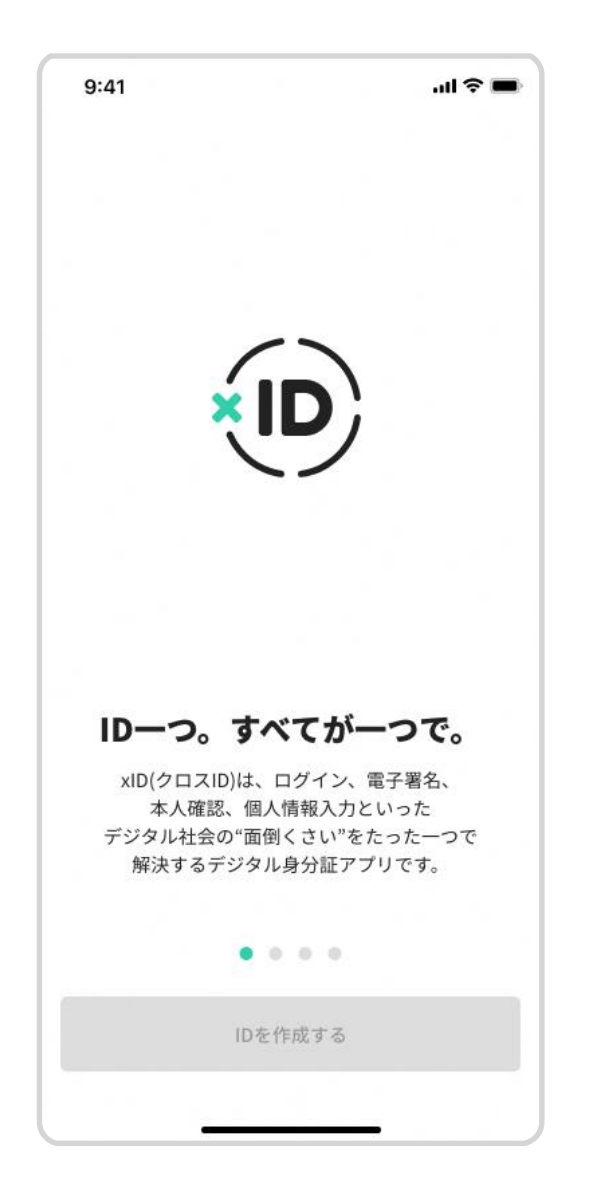

### xIDアプリのダウンロード

iOS端末 (iPhone) をご利用の方はApp Storeから、 Android端末をご利用の方はGoogle Storeから、 xIDアプリをダウンロードします

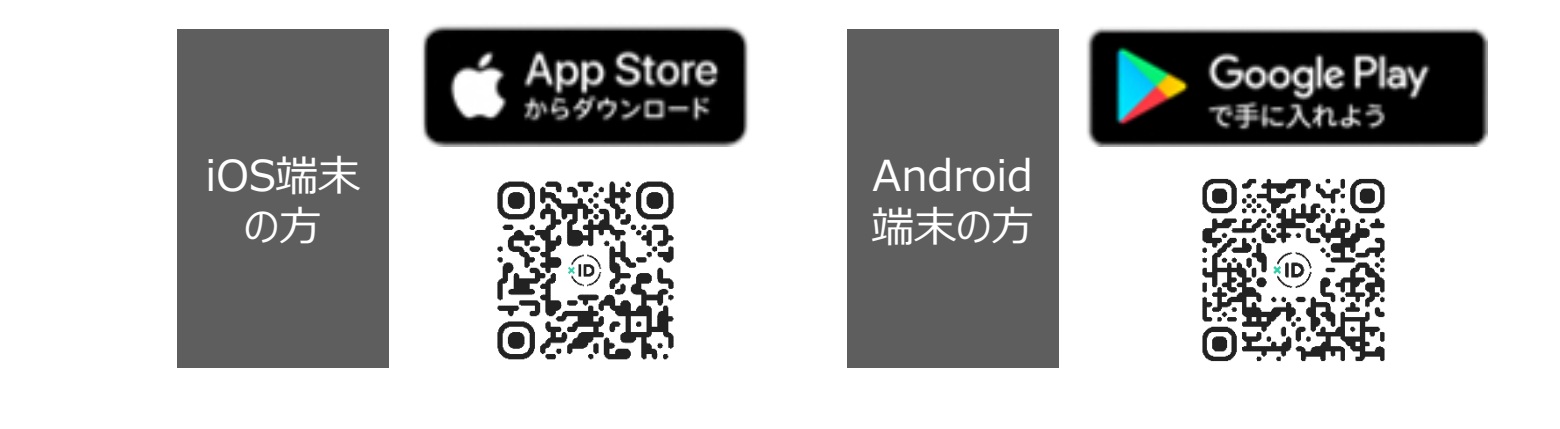

|                                                                                                    | 0                                                                                                    |
|----------------------------------------------------------------------------------------------------|----------------------------------------------------------------------------------------------------|
| 1 - 利用規約とプライバシー                                                                                                    | ポリシー                                                                                                    |
| 規約とポリシ                                                                                                    | ーへの同意                                                                                                    |
| 利用規約                                                                                                    | プライバシーポリシー                                                                                                    |
| 本利用規約(以下「本規約」と0<br>スの利用条件および当社と利用者<br>す。本サービスの利用に際してに<br>で、本規約に同意いただく必要が                                                                                                    | 2020年4月1日 制定・施行<br>いいます。)には、当社が提供する本サート<br>者との間の権利義務関係が定められていま<br>ま、本規約の全文をお読みいただいたうえ<br>があります。                                                                                   |
| <ol> <li>(適用)</li> <li>本規約は、本サービス(第2条<br/>利用に関する当社と利用者との間<br/>利用者と当社との間の本サービス<br/>す。</li> <li>当社が当社ウェブサイト(第2<br/>義。) 内に掲載する本サービス系<br/>定等は、本規約の一部を構成する</li> <li>本規約の内容と、前項のルージ<br/>規約外における本サービスの説<br/>ロア通用さみまんのとします</li> </ol> | に定義。) の提供条件および本サービスの<br>間の権利義務関係を定めることを目的とし、<br>スの利用に関わる一切の関係に適用されま<br>条に定義。) 上または本アプリ(第2条に7)<br>明日に関するルール、個別規定および追加規<br>ちものとします。<br>レ、個別規定および追加規定等、その他の2<br>目等とが異なる場合は、本規約の規定が優分 |
| 2.(定義)<br>本規約において使用する以下の用<br>とします。<br>1.「サービス利用契約」とは、本<br>締結される、本サービスの利用<br>2.「知的財産権」とは、著作権、<br>他の知的財産権(それらの権利待<br>を出願する権利を含みます。)で<br>3.「当社」とは、XID株式会社を<br>4.「当社ウェブサイト」とは、<br>運営するウェブサイト(理由の数                                 | 目語は、各々以下に定める意味を有するもの<br>体現約を契約条件として当社と利用者の間で<br>取名を意味します。<br>特許権、実用新案権、意匠権、商標権その<br>定取得し、またはそれらの権利につき登録号<br>意味します。<br>意味します。<br>そのドメインが「x-id.me」である、当社が<br>D何を問わず、当社のウェブサイトのドメー   |
|                                                                                                    |                                                                                                    |

### 利用規約とプライバシーポリシーの確認

### ダウンロードしたxIDアプリを起動します。

- 1. "利用規約"および"プライバシーポリシー"を確認します。
- 2. "同意する"をタップし、次に進みます。

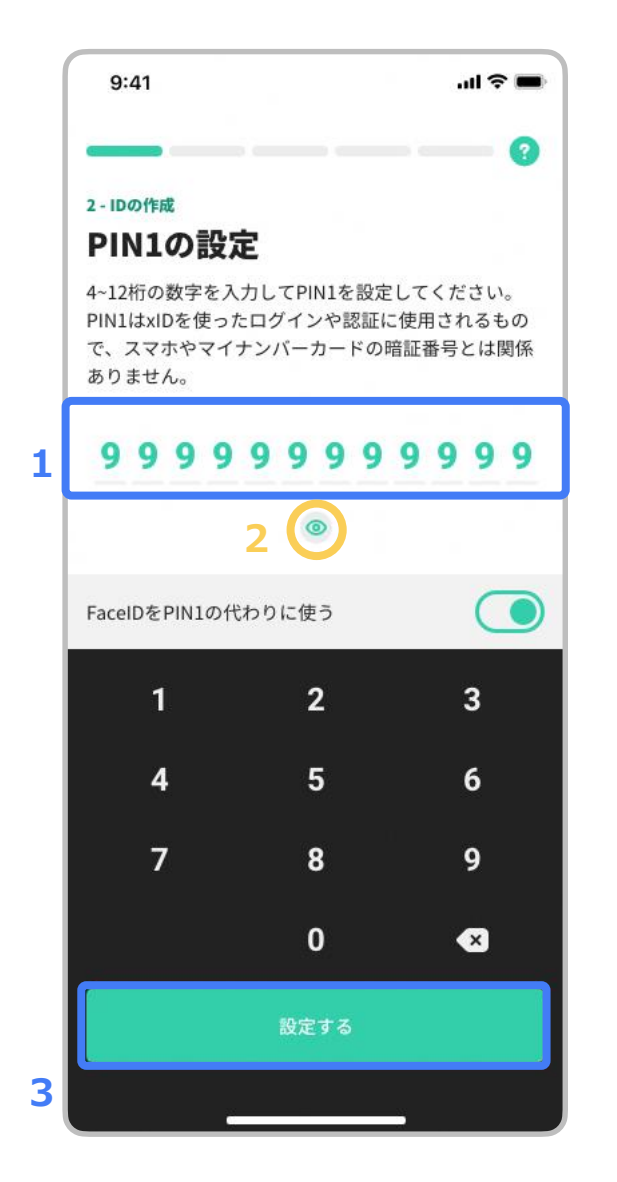

### PIN1の設定

- ご自身のお好きな4~12桁の数字を、PIN 1として設定します。
   ※ マイナンバーカード受け取り時に設定した暗証番号とは異なります。
   別に新たに設定する番号になります。
- 2. 〇内の 🧭 をタップし、入力した数値に誤りがないか確認します。 ※左画像は 💋 をタップし、数字が表示されている状態です
- 3. "設定する"をタップし、次に進みます。

登録完了後アプリ内のPIN要求(入力)は、スマホ端末に登録している生体認証 により入力不要となります。

※登録完了までに、あと1回、PIN1の入力がありますので、メモ等に控えてください。

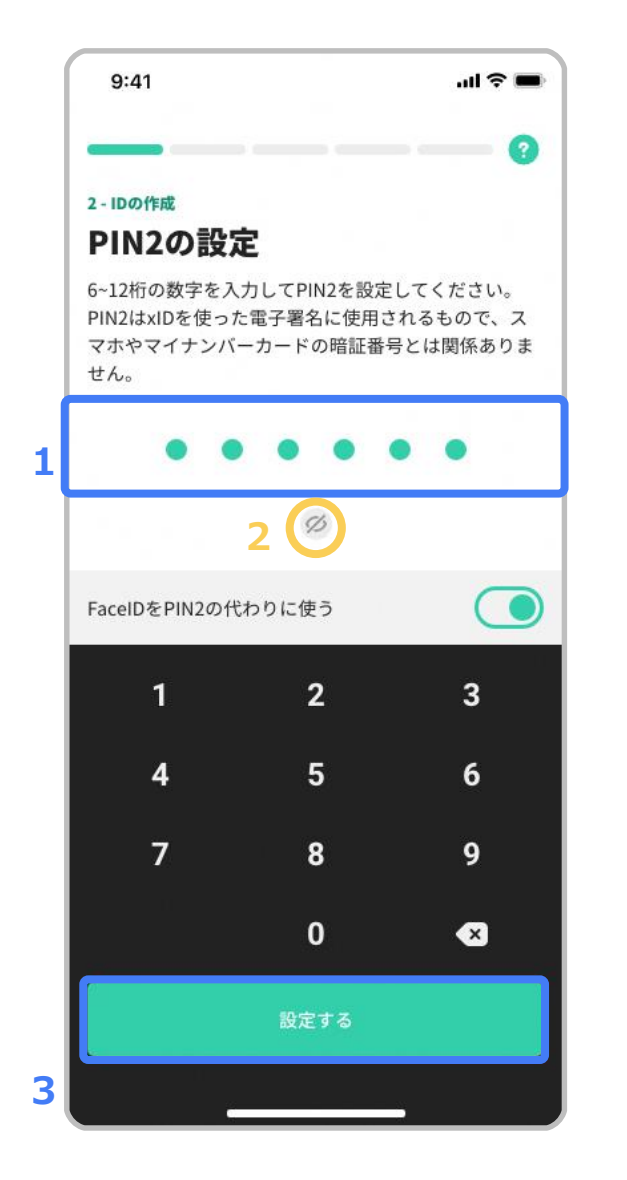

### PIN2の設定

- ご自身のお好きな6~12桁の数字を、PIN 2として設定します。
   ※ マイナンバーカード受け取り時に設定した暗証番号とは異なります。
   別に新たに設定する番号になります。
- 2. 🔘 内の 🧭 をタップし、入力した数値に誤りがないか確認します。
- 3. "設定する"をタップし、次に進みます。

登録完了後アプリ内のPIN要求(入力)は、スマホ端末に登録している生体認証 により入力不要となります。

※登録完了までに、あと1回、PIN2の入力がありますので、メモ等に控えてください。

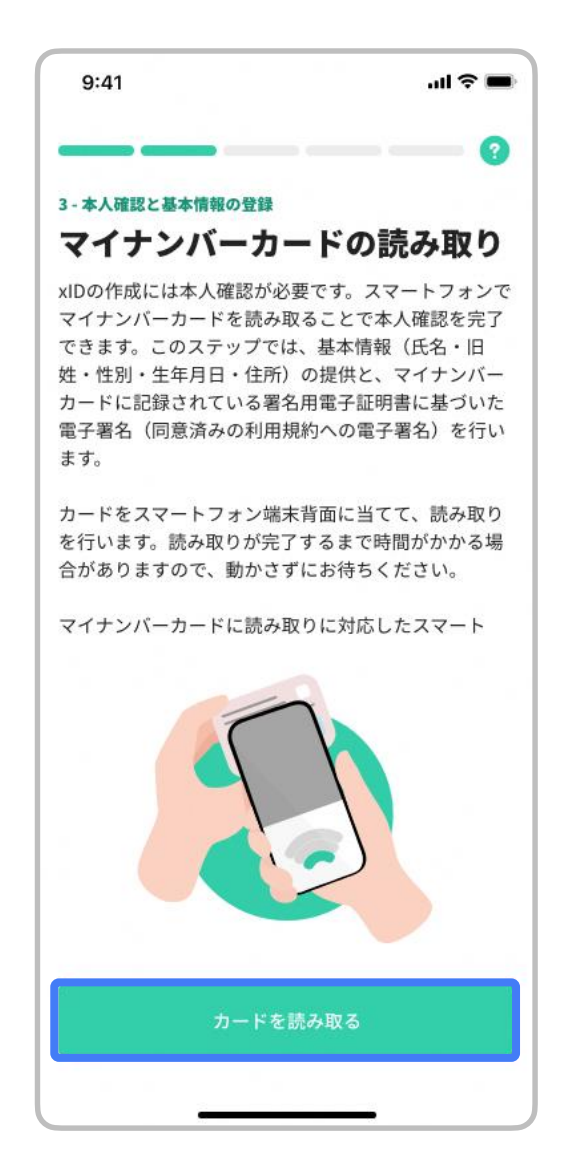

### マイナンバーカードの読み取り

### "カードを読み取る"をタップし、次に進みます。

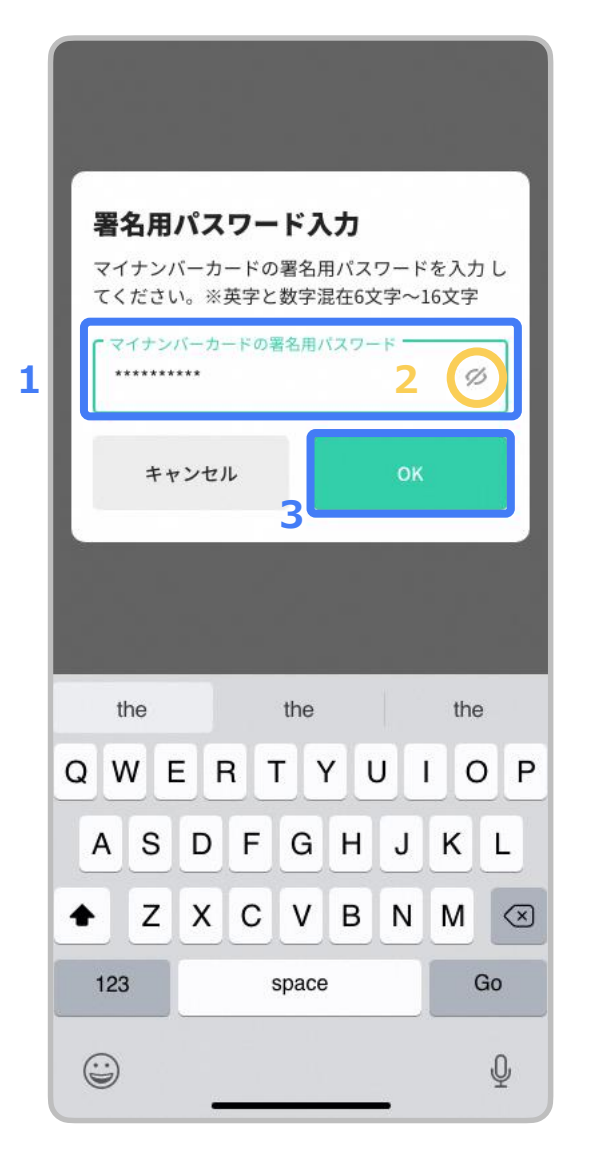

### 署名用電子証明書の暗証番号の入力

- 1. マイナンバーカード受け取り時に設定した署名用電子証明書の暗証番号(英字 大文字と数字混在の6~16桁)を入力します。
- 2. 🔘 内の 💋 をタップし、入力した数値に誤りがないか確認します。
- 3. "OK"をタップし、次に進みます。
- ※ 署名用電子証明書の暗証番号 こちらはP7, P8にて設定したPIN1およびPIN2とは異なります。
- ※ 署名用電子証明書の暗証番号を忘れてしまった方は、 役所、またはコンビニ等にて初期化申請を行う必要があります。 参考:<u>コンビニ等での初期化・再設定</u>

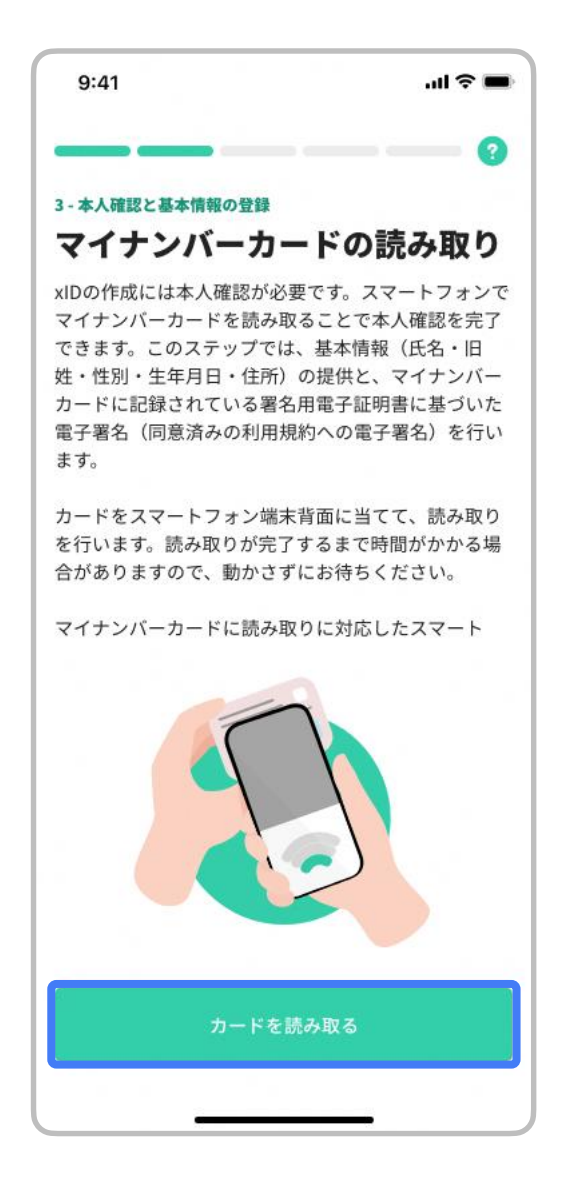

### マイナンバーカードの読み取り

"カードを読み取る"をタップし、マイナンバーカードの読み取りを始めます。

カードの読み取りは以下のように行うと、スムーズに完了できます。

- マイナンバーカードを<u>ケースから外す</u>。
- マイナンバーカードを<u>机等に置く</u>。
- マイナンバーカードの真ん中にスマートフォンをぴったりと当てる。
- マイナンバーカードは<u>5秒前後固定する</u>。

また、端末機種によって、マイナンバーカードの読み取り位置が異なります。

- <u>iPhone</u>の場合は、<u>端末上部</u>で読み取ります。
- Androidの場合は、モバイル非接触IC通信マークのまたはNFCマークの の辺りで読み取ります。
- 詳細は総務省マイナポイント公式サイトの案内(「ここに注意!マイナポイント取 得までのつまずきポイント」)をご参照ください。

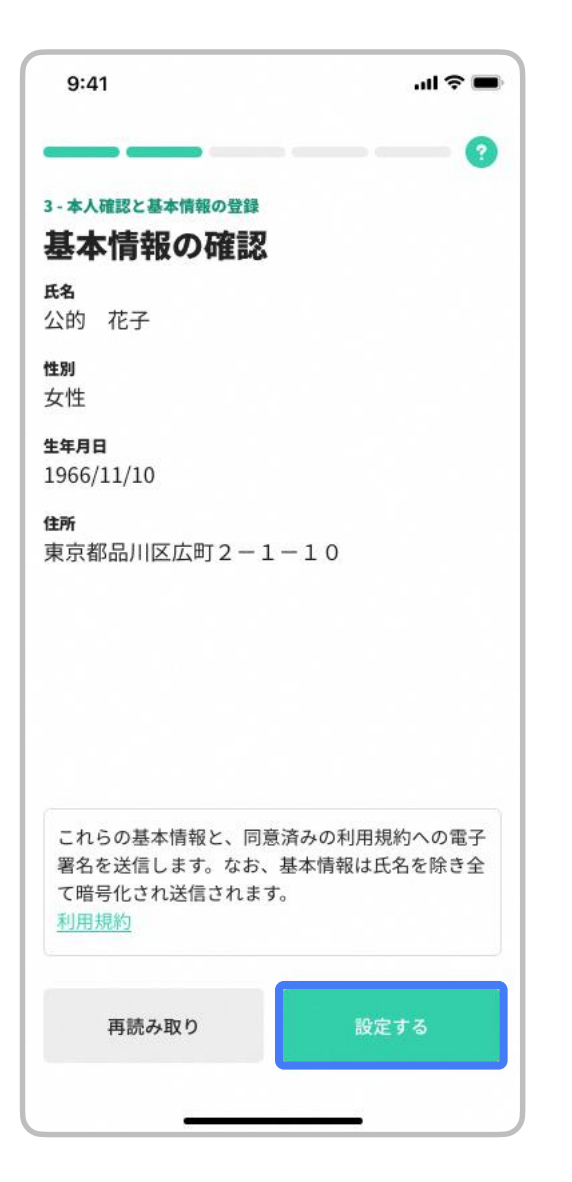

### 基本情報の確認

### 表示されている基本情報が正しければ"設定する"をタップし、次に進みます。

## ※基本情報に誤りがある場合、役所にてカードの署名用電子証明書に記録されている情報をご確認ください。

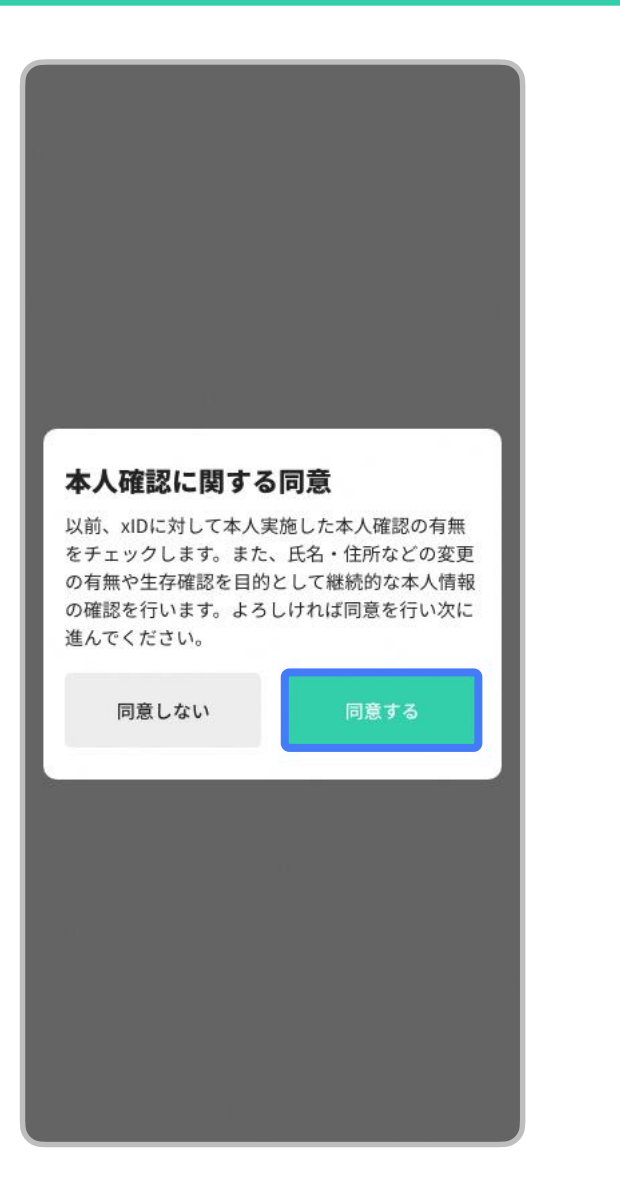

### 本人確認に関する同意

"同意する"をタップし、次に進みます。

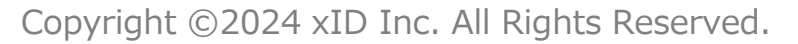

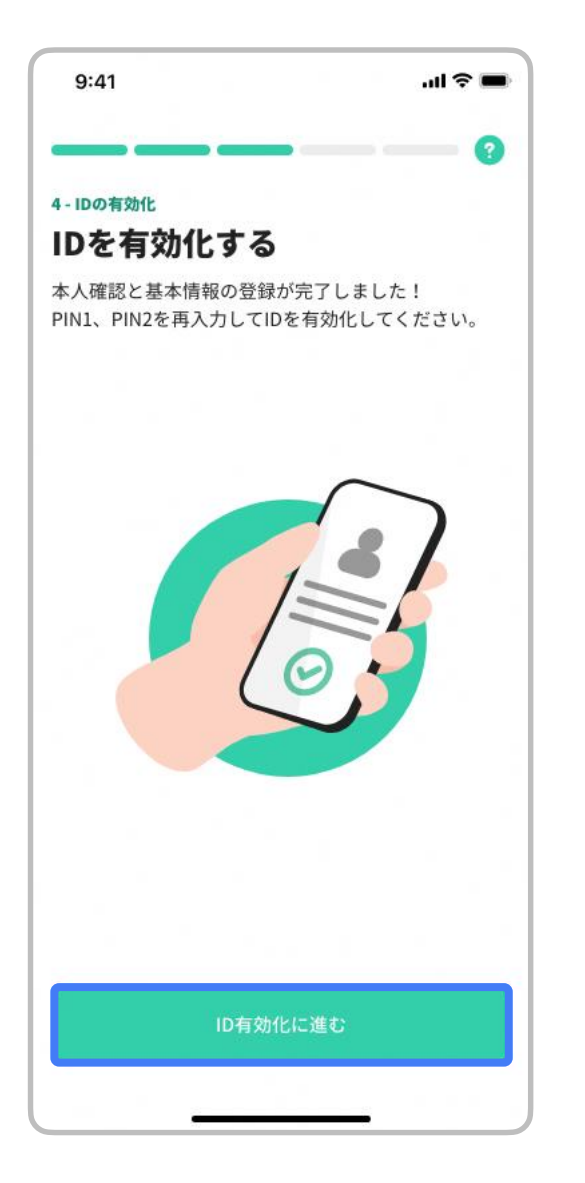

### IDの有効化

" ID有効化に進む "をタップし、次に進みます。

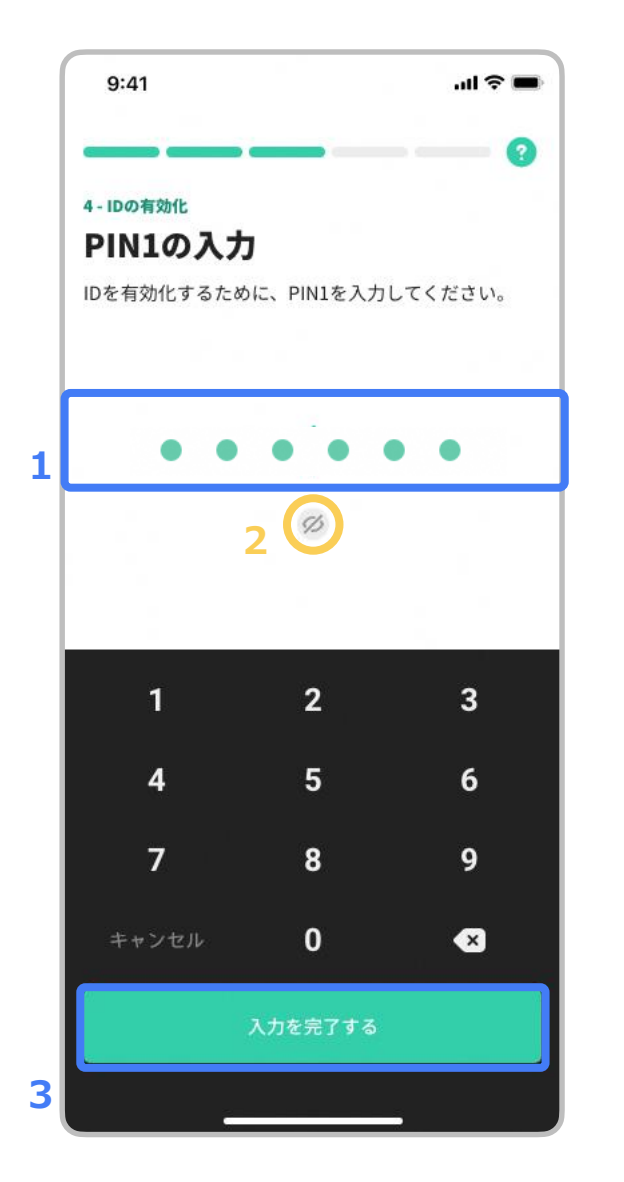

### IDの有効化 PIN1の入力

- 1. 4~12桁のPIN1(**P7にて設定したPIN**)を入力します。
- 2. 🔘 内の 💋 をタップし、入力した数値に誤りがないか確認します。
- 3. "入力を完了する"をタップして次に進みます。

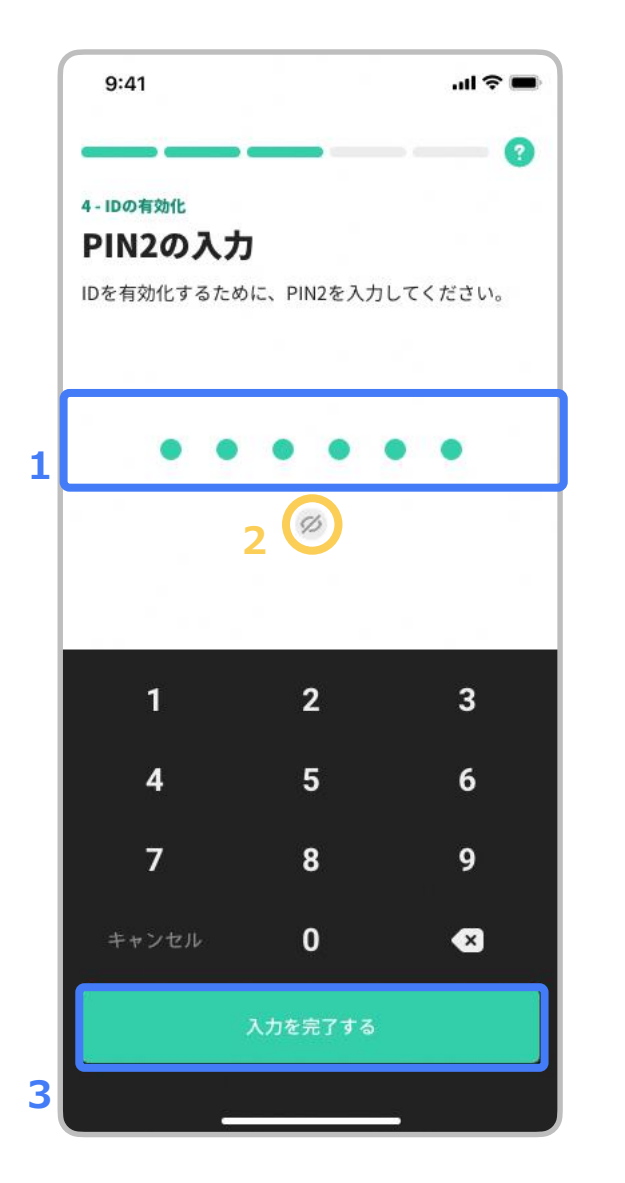

### IDの有効化 PIN2の入力

- 1. 4~12桁のPIN2(**P8にて設定したPIN**)を入力します。
- 2. 🔘 内の 🧭 をタップし、入力した数値に誤りがないか確認します。
- 3. "入力を完了する"をタップして次に進みます。

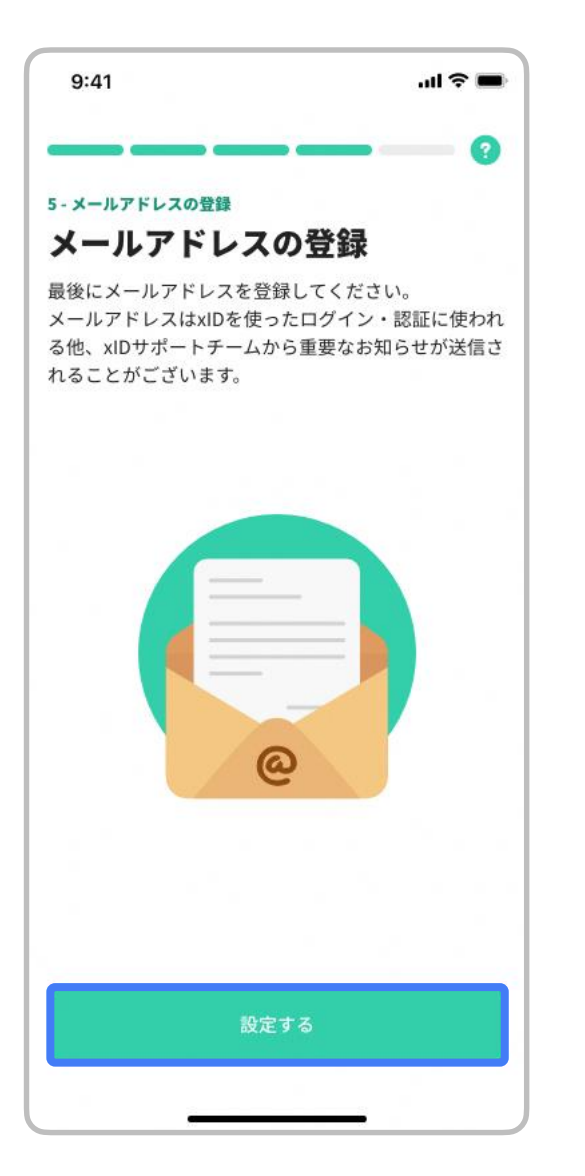

### メールアドレスの登録

"設定する"をタップし、次に進みます。

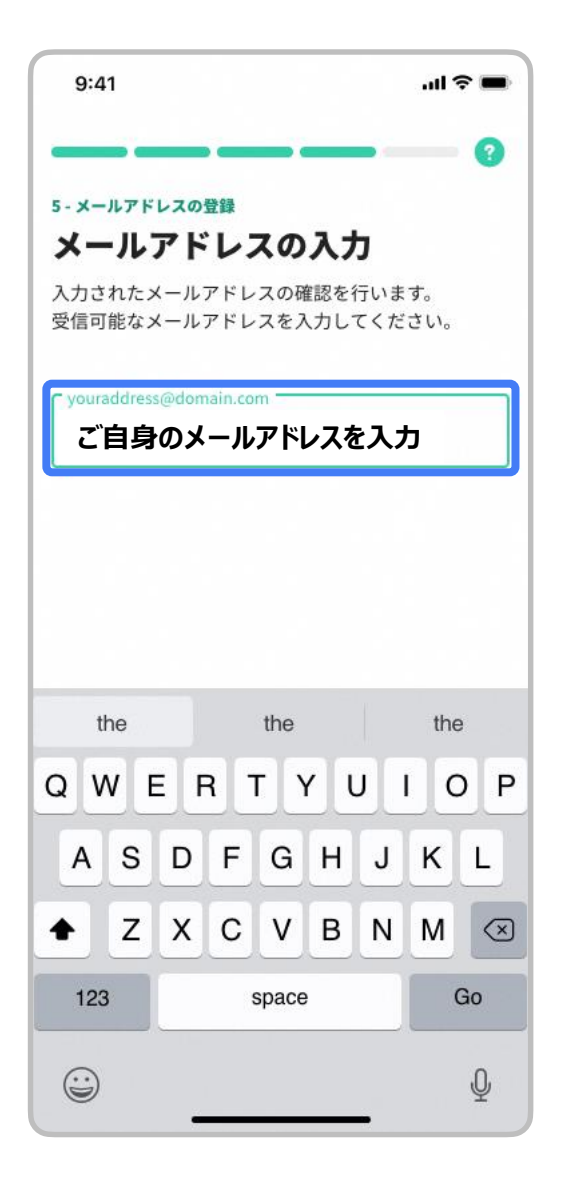

### メールアドレスの登録

### メールアドレスの確認

個人メールアドレスを入力します。 メールアドレスに誤りがないか、登録前に確認してください。 設定するをタップし、次に進みます。

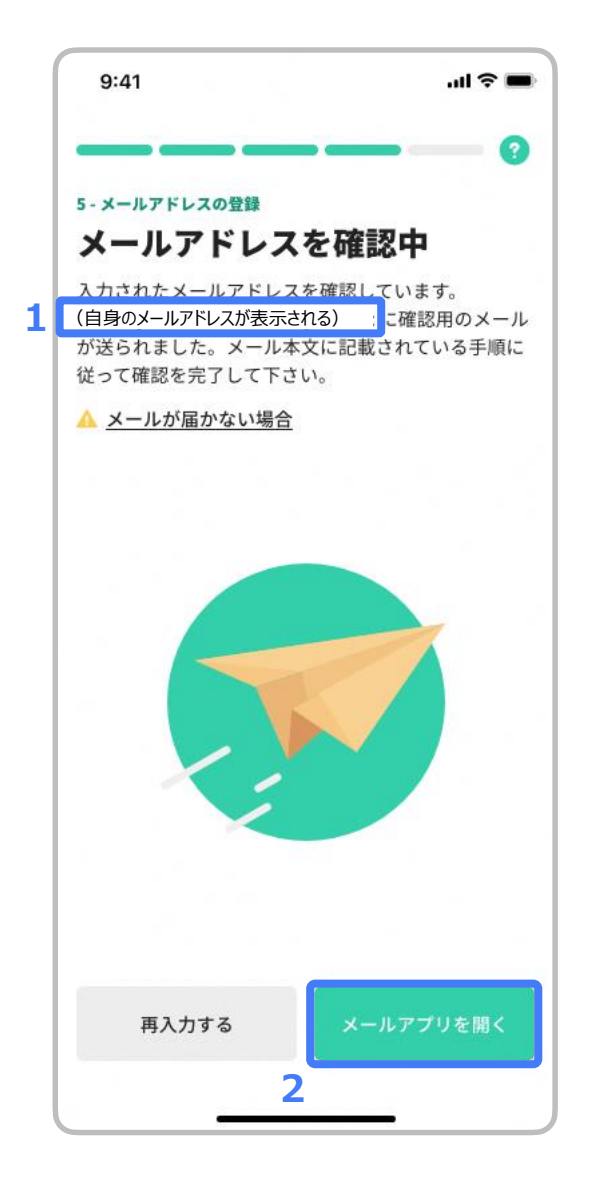

# メールアドレスの登録

入力したメールアドレスに確認用メールが送信されます。

#### ※ メールが届くまでには数分の時間がかる場合があります。

- 入力したメールアドレスが表示されますので、誤りがないか確認します。
   誤りがある場合は"再入力する"をタップし、正しいメールアドレスを入力します。
- 2. "メールアプリを開く"をタップすると、開くメールアプリを選択できます。

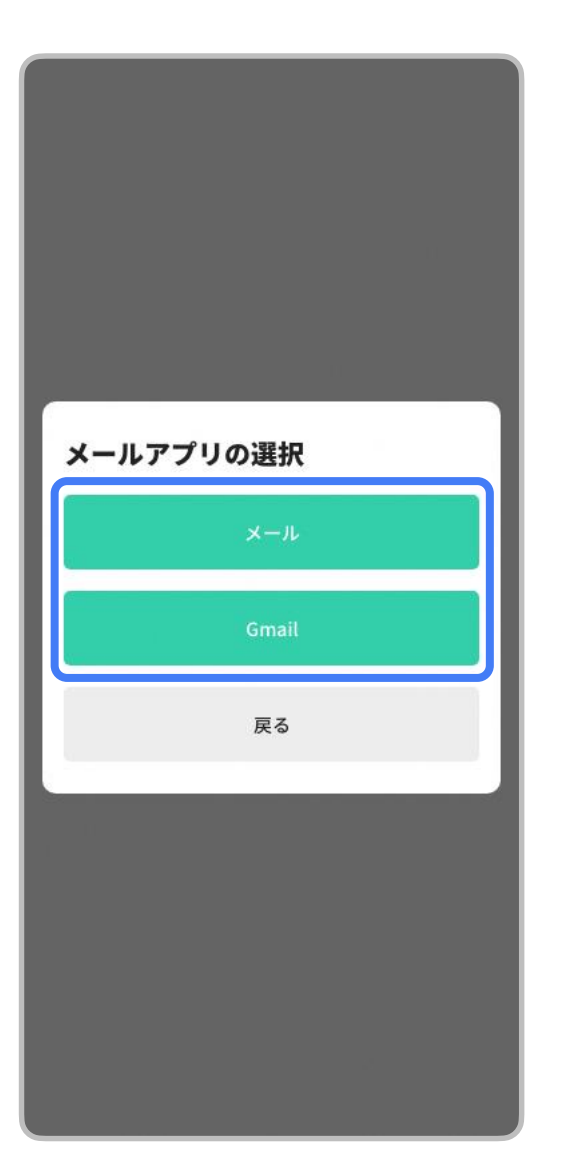

### メールアドレスの登録

メールアドレスアプリの選択

確認用メールを確認するためのメールアプリを選択し、メールアプリを開きます

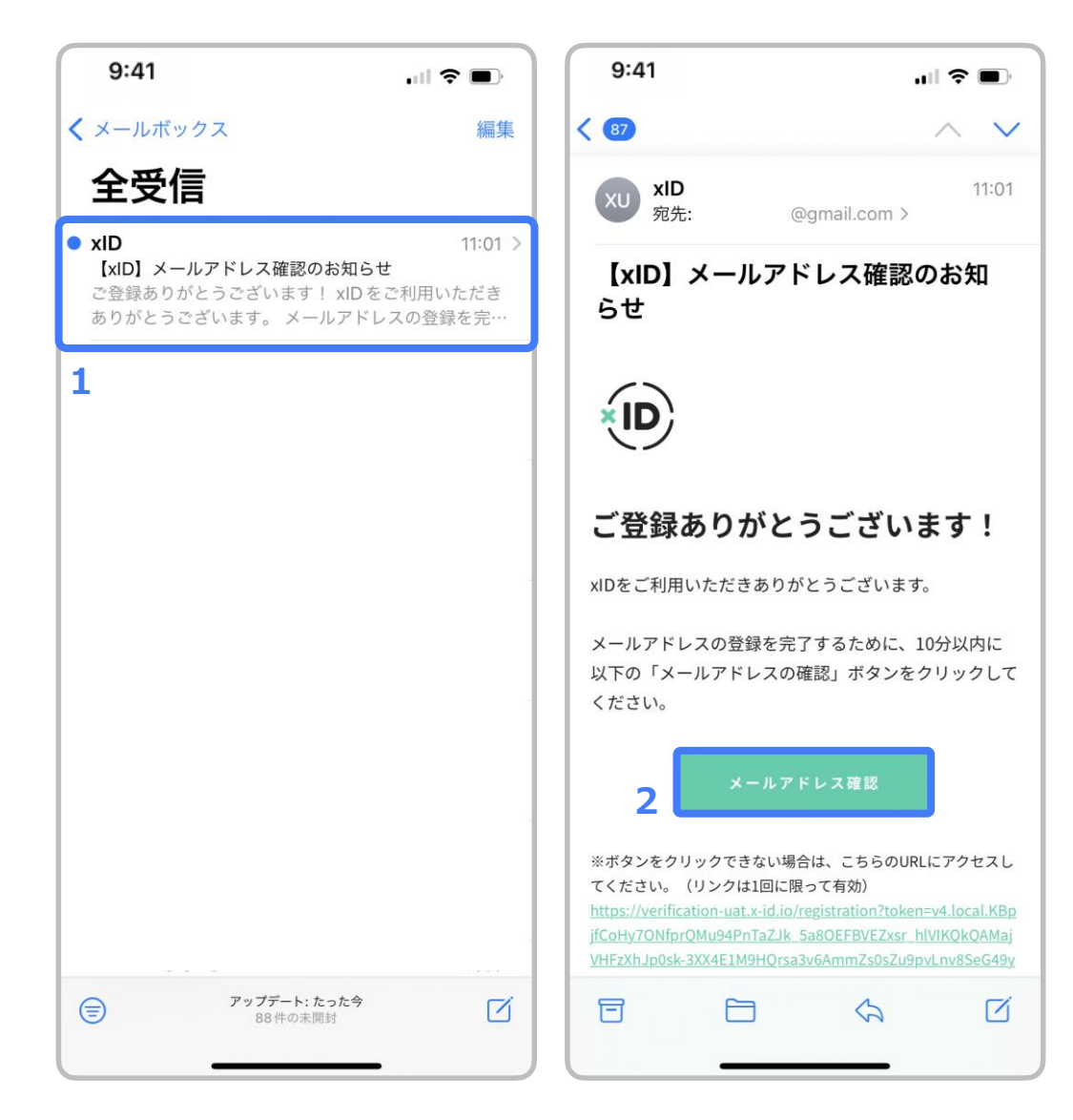

### メールアドレスの登録 登録メールの確認

1. xIDからのメールをタップします。

2. "メールアドレス確認"をタップし、次に進みます。

※ 左図はiOSのメールアプリの例になります。
※ メールが届くまでには数分の時間がかかる場合があります。
※ 数分待ってもメールが届かない場合は、xIDアプリに戻り、"再入力する"をタップし、P19にて入力いただいたメールアドレスを再入力いただくか、別のメールアドレスを入力ください。

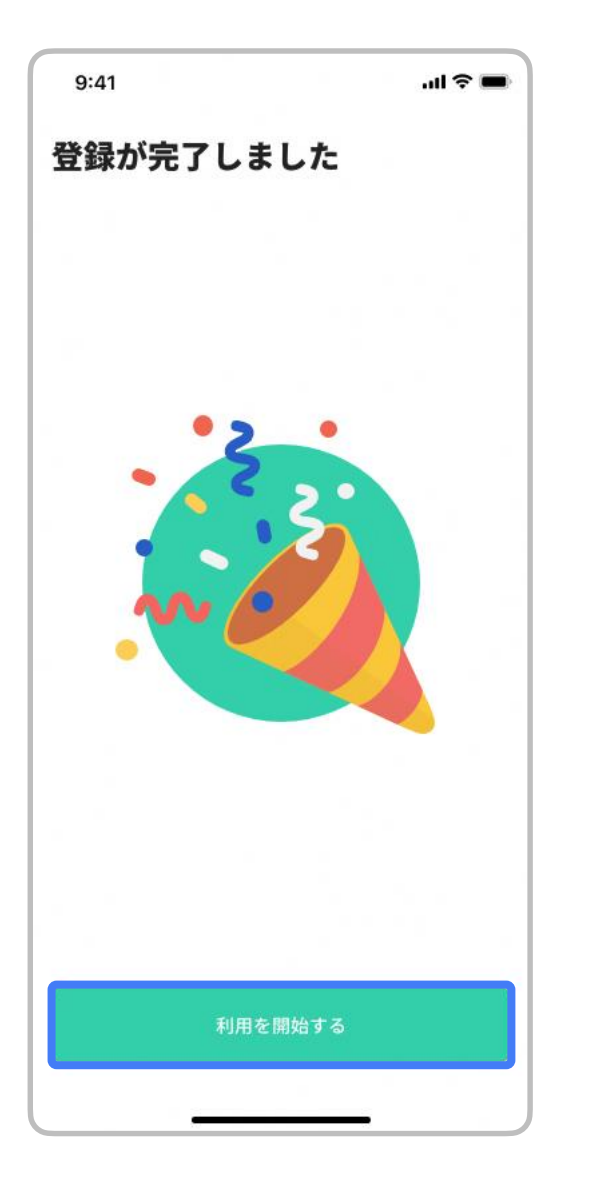

### メールアドレスの登録 登録完了

確認用メールに記載されているURLをタップした後、 xIDアプリで "利用を開始する"をタップし、次に進みます。

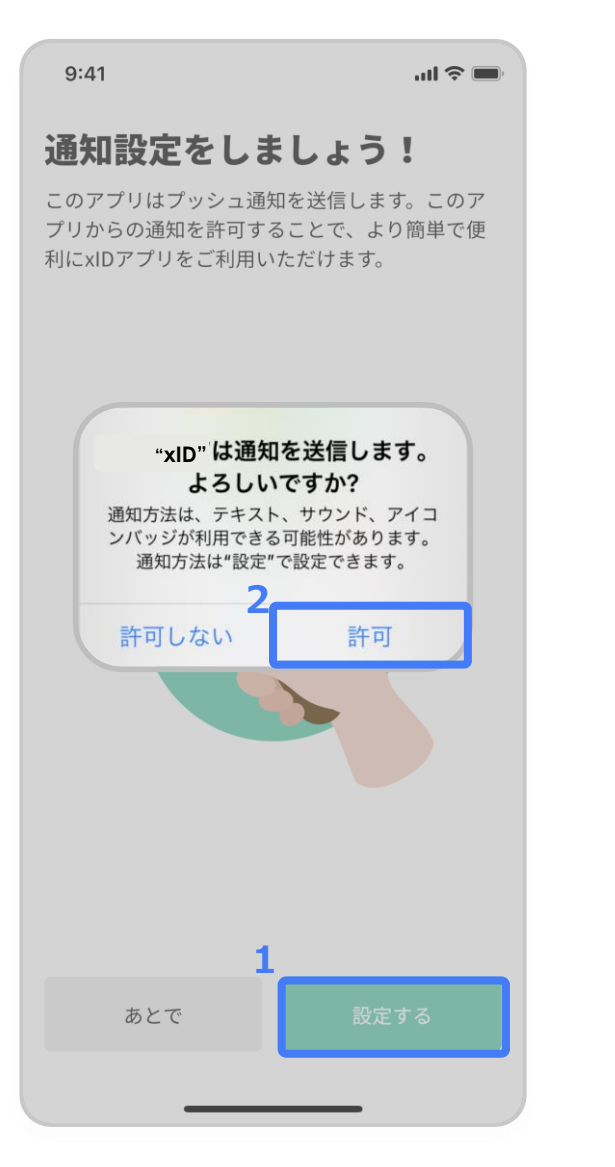

### 通知の設定

1. "設定する"をタップします。

2. "許可"をタップします。

自治体からのお知らせをプッシュ通知でお知らせするために必要な設定です。 <u>"設定する"</u>をタップしてください。

# 「デジタル郵便受け」の設定 - SmartPOSTからの通知を受け取るための設定 -

XD

Copyright ©2024 xID Inc. All Rights Reserved.

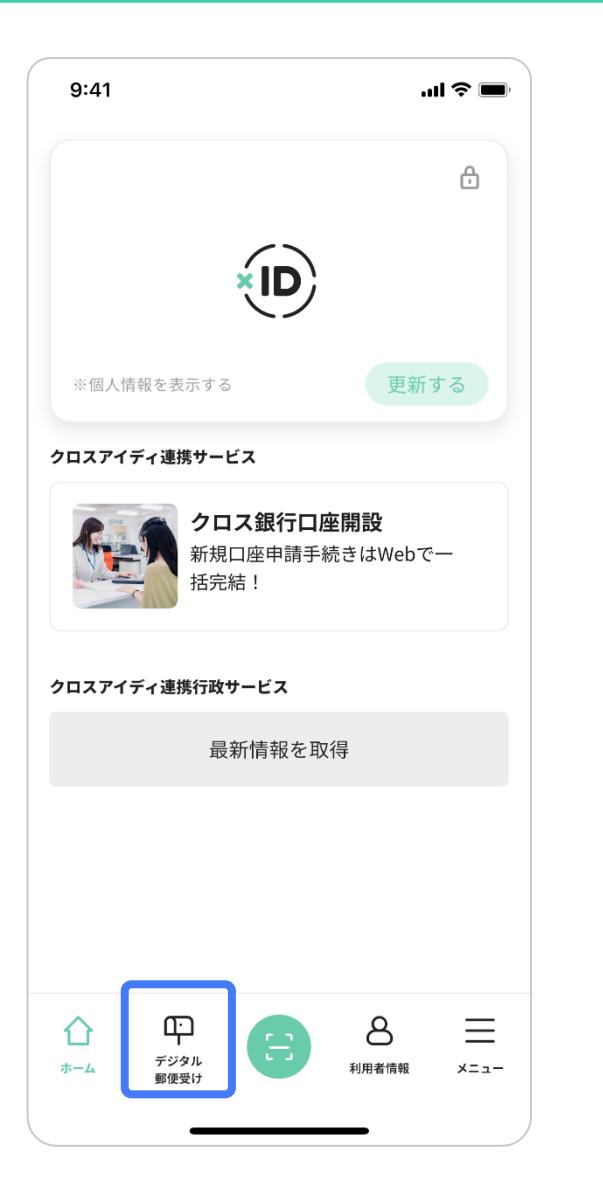

### デジタル郵便受けの設定を開始

1. ホーム画面下部の「デジタル郵便受け」をタップし、次に進みます。

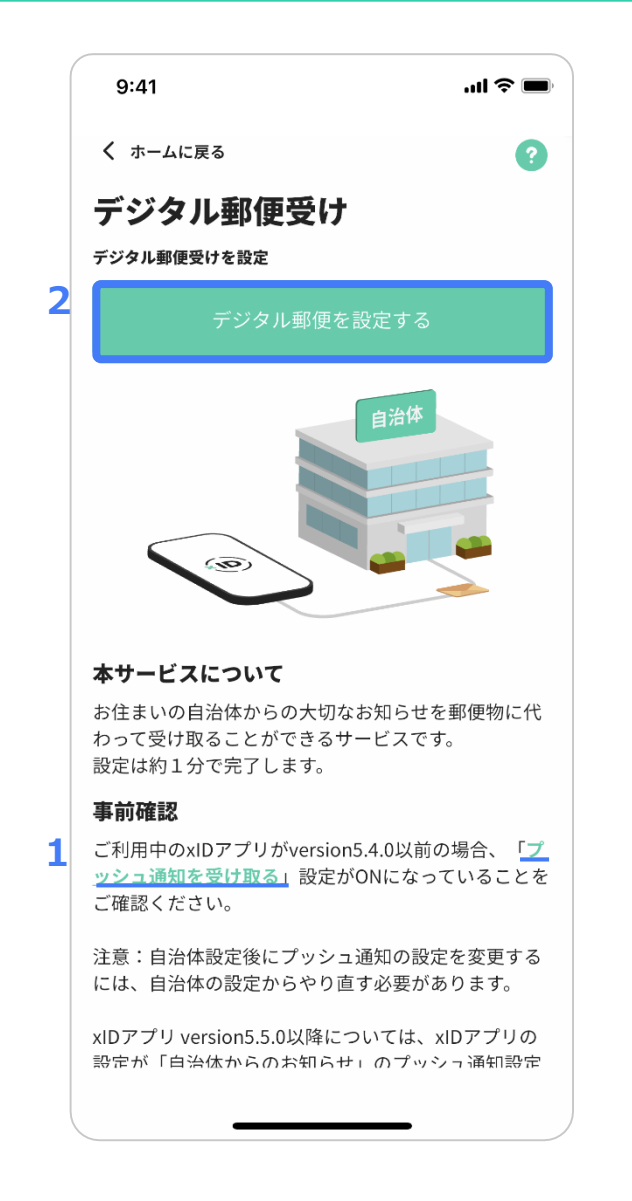

### デジタル郵便受けの設定を開始

### 1. 「プッシュ通知を受け取る」をタップします。

A) "プッシュ通知を受け取る"の"緑の●"が"右(ON)"であることを確認します "緑の●"が"左(OFF)"である場合は、"●"をタップし、プッシュ通知を"右(ON)" 変更します

|    | 環境設定                |  |
|----|---------------------|--|
|    | 生体認証                |  |
|    | TouchIDをPIN1の代わりに使う |  |
|    | TouchIDをPIN2の代わりに使う |  |
| A) | 通知設定                |  |
|    | プッシュ通知を受け取る         |  |
|    | アプリテーマ              |  |
|    | 自動的に端末の設定を使う        |  |

B) 左下の「デジタル郵便受け」をタップし、左図の画面に戻ります

2. 「お知らせを設定する」をタップし、次に進みます。

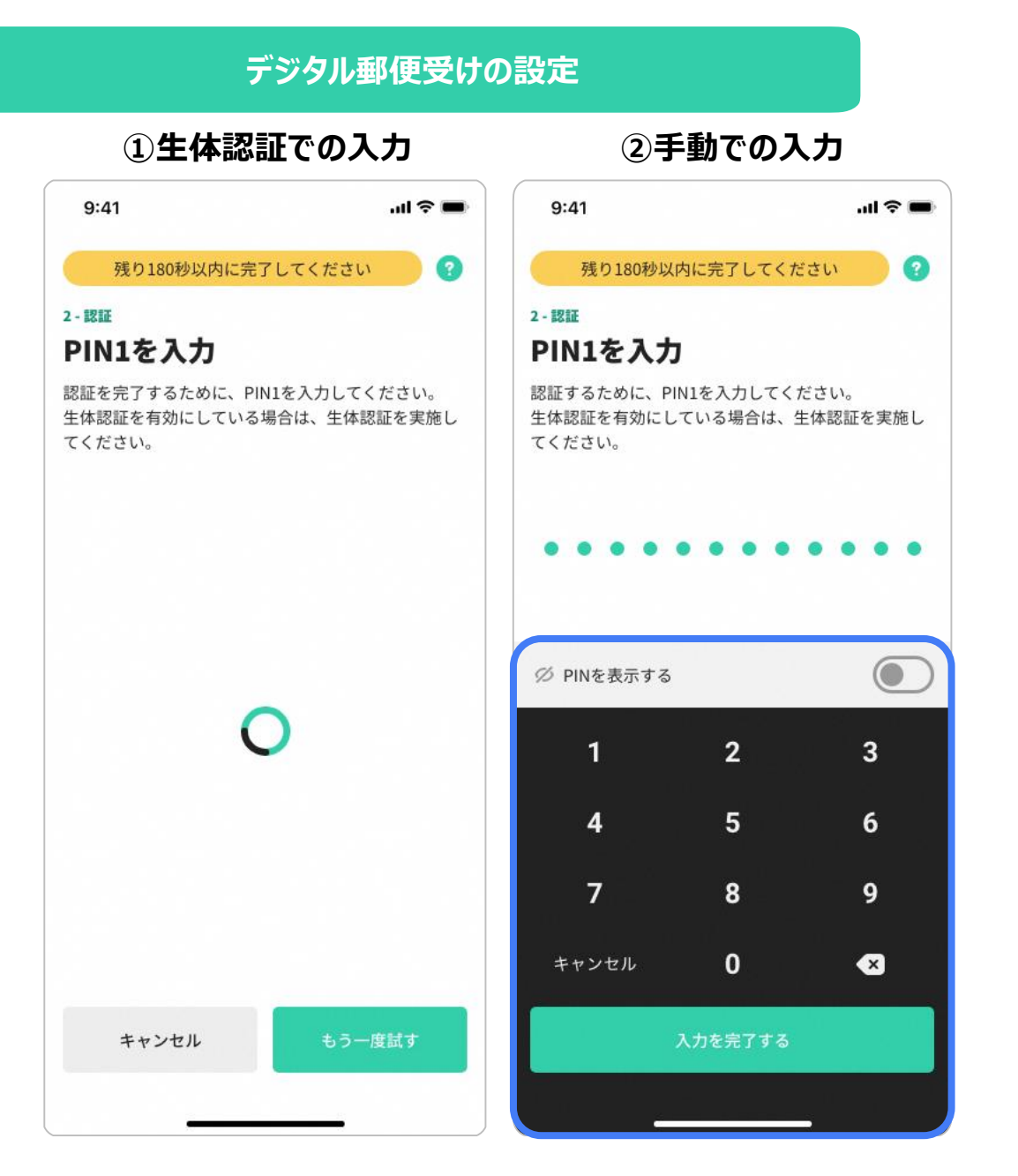

### PINを入力する

- ① 生体認証(顔認証または指紋認証)でのPIN入力が設定されている場合自動でPIN1が入力されます。
- ② 生体認証(顔認証または指紋認証)でのPIN入力が設定されてい ない場合手動でPIN1を入力します。

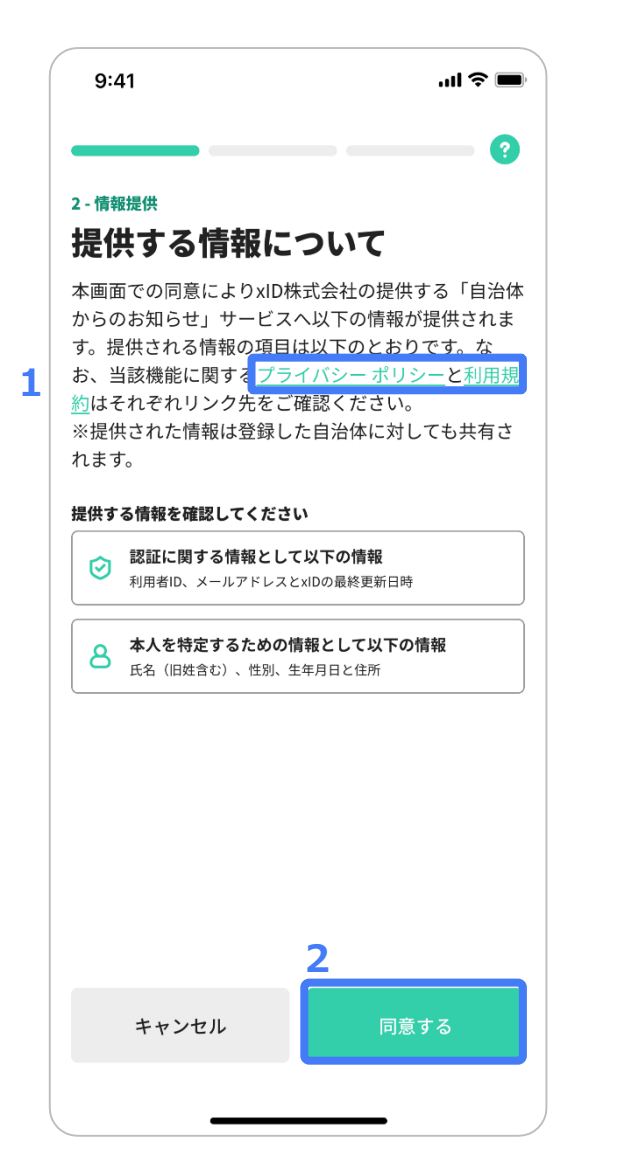

### 情報提供の確認

- 1. プライバシーポリシー、利用規約を確認します。
- 2. "同意する"をタップし、次に進みます。

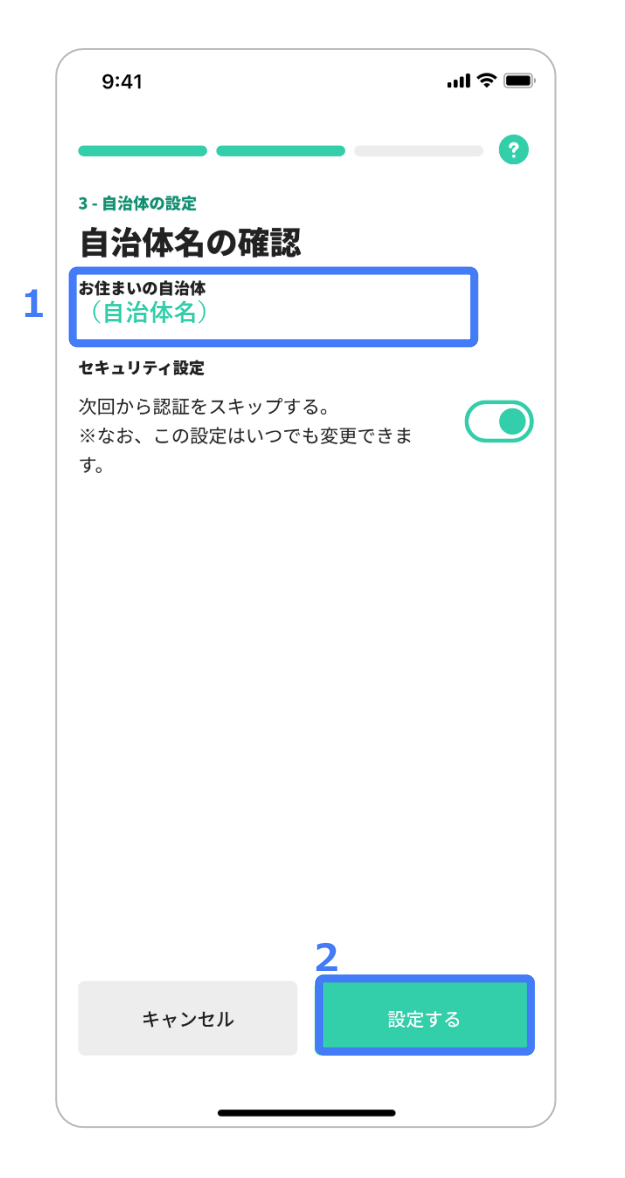

### 自治体名の確認

- 1.「お住まいの自治体」が「(鹿児島県鹿屋市)」になっていることを確認します。
- 2. 「設定する」をタップし、次に進みます。

| 9:41                                              | .ul 🎓 🔲              |
|---------------------------------------------------|----------------------|
| xIDに戻る                                            | የቀ                   |
| 「べてのデジタル郵                                         | 便                    |
| 黒須県黒須市<br>黒須県黒須市へのご登録ありか<br>す<br>2022/11/10 19:33 | <sup>、とうございま</sup> > |
|                                                   |                      |
|                                                   |                      |
|                                                   |                      |
|                                                   |                      |
|                                                   |                      |
|                                                   |                      |
|                                                   |                      |
|                                                   |                      |
|                                                   |                      |
|                                                   |                      |
|                                                   |                      |

### 設定完了の確認

### 「すべてのお知らせ」の画面になったら、通知の受領設定は終了です。

| 9:41 <b> ? </b>                                                                                                    |
|----------------------------------------------------------------------------------------------------|
| く xIDに戻る                                                                                                    |
| 【登録完了通知】xlDアプリ登<br>録完了のお知らせ                                                                                                   |
| 氏名 様                                                                                                    |
| <sup>こんにちは!</sup><br><b>鹿屋市デジタル推進課です。</b>                                                                                     |
| この度はxIDアプリの登録・電子通知の設定をいただき誠にあ<br>りがとうございます。<br><b>本メッセージの受け取りをもちまして、<u>登</u><br/>録・設定作業は完了です。</b>                             |
| 市では「市民からの申請」と「市からの通知」の双方向をデジ<br>タル上で完結できる行政サービスの実現を目指しています。今<br>後、通知等の拡充を目指しておりますので <b>xIDアプリにお知ら</b><br>せが届いた際には確認をお願いいたします。 |
| ご不明な点があれば、下記連絡先にお問い合わせください。                                                                                                   |
| 【問合せ先】<br>鹿屋市デジタル推進課 電話:0994-31-1135                                                                                          |
|                                                                                                    |

### 登録完了通知の確認

xIDアプリ内に通知が届いたことが確認できたら、すべての設定が完了になります。